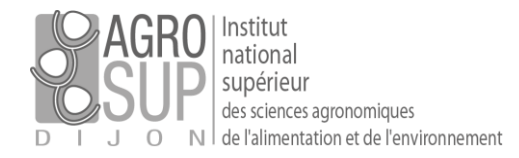

# [Configurer PARTAGE sur Thunderbird]

### Prérequis

### ATTENTION

La DSI ne préconise pas Thunderbird qui ne permet pas une synchronisation satisfaisante des données avec le webmail PARTAGE (qui est la version la plus complète de la messagerie d'Agrosup Dijon).

## Comment configurer Thunderbird ?

Il faut créer un nouveau compte.

| 1 | <u>F</u> ichier | editio <u>n</u> | <u>A</u> ffichage | A <u>l</u> ler à | <u>M</u> essages | É <u>v</u> ènements et tâches | <u>O</u> utils | 2 |
|---|-----------------|-----------------|-------------------|------------------|------------------|-------------------------------|----------------|---|
|   | 💆 Dos           | siers loca      | aux               |                  |                  |                               |                |   |

Pour cela, il faut aller dans : « Fichier > Nouveau > Compte courrier existant... ».

Remplissez ensuite les champs comme l'exemple ci-dessous avec vos paramètres de messagerie :

| Configurer une adresse é                                    | electronique existante           |                                      | × |  |  |
|-------------------------------------------------------------|----------------------------------|--------------------------------------|---|--|--|
| Votre <u>n</u> om complet :                                 | Guillaume MIGNOTTE               | Votre nom, tel qu'il s'affichera     |   |  |  |
| <u>A</u> dresse électronique :                              | guillaume.mignotte@agr‹          | Votre adresse électronique existante |   |  |  |
| <u>M</u> ot de passe :                                      | •••••                            |                                      |   |  |  |
|                                                             | Retenir le mot de pa <u>s</u> se |                                      |   |  |  |
|                                                             |                                  |                                      |   |  |  |
|                                                             |                                  |                                      |   |  |  |
|                                                             |                                  |                                      |   |  |  |
|                                                             |                                  |                                      |   |  |  |
|                                                             |                                  |                                      |   |  |  |
| Obtenir une adresse électronique Continuer Ann <u>u</u> ler |                                  |                                      |   |  |  |
|                                                             |                                  |                                      |   |  |  |

Cliquez sur « continuer » pour valider les paramètres.

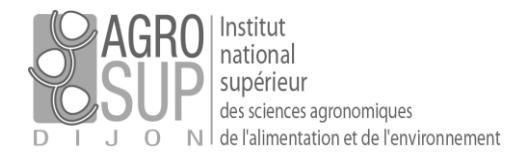

### Une fois les vérifications faites, IMAP doit être coché.

Il faut ensuite cliquer sur « Configuration manuelle » pour poursuivre l'installation.

/

| Configurer une adresse électronique existante X                             |                         |                                      |  |  |  |  |  |  |
|-----------------------------------------------------------------------------|-------------------------|--------------------------------------|--|--|--|--|--|--|
| Votre <u>n</u> om complet :                                                 | Guillaume MIGNOTTE      | Votre nom, tel qu'il s'affichera     |  |  |  |  |  |  |
| <u>A</u> dresse électronique :                                              | guillaume.mignotte@agro | Votre adresse électronique existante |  |  |  |  |  |  |
| <u>M</u> ot de passe :                                                      | •••••                   |                                      |  |  |  |  |  |  |
|                                                                             | Retenir le mot de passe |                                      |  |  |  |  |  |  |
| Configuration trouvée en essayant des noms de serveurs courants             |                         |                                      |  |  |  |  |  |  |
| IMAP (dossiers distants) POP3 (conserve les courriels sur votre ordinateur) |                         |                                      |  |  |  |  |  |  |
| Serveur entrant : IMAP, imap.agrosupdijon.fr, STARTTLS                      |                         |                                      |  |  |  |  |  |  |
| Serveur sortant : SMTP, smtp.agrosupdijon.fr, Pas de chiffrement            |                         |                                      |  |  |  |  |  |  |
| Identifiant : guillaume.mignotte                                            |                         |                                      |  |  |  |  |  |  |
| Configuration <u>manuelle</u> <u><b>I</b>erminé</u> Ann <u>u</u> ler        |                         |                                      |  |  |  |  |  |  |

#### Remplissez ensuite comme ci-dessous :

| Configurer une adresse électronique existante X                                              |               |                                                     |                  |       |                                                                      |                    |   |
|----------------------------------------------------------------------------------------------|---------------|-----------------------------------------------------|------------------|-------|----------------------------------------------------------------------|--------------------|---|
| Votre <u>n</u> om complet : Guillaume M                                                      |               | IIGNOTTE Votre nom, tel qu'il s'affichera           |                  |       |                                                                      |                    |   |
| <u>A</u> dresse électronique : nignotte@a                                                    |               | grosupdijon.fr Votre adresse électronique existante |                  |       |                                                                      |                    |   |
| Mot de passe :                                                                               |               | ••                                                  |                  |       |                                                                      |                    |   |
| Retenir le                                                                                   |               | mot de pa <u>s</u> se                               |                  |       |                                                                      |                    |   |
| Configuration trouvée                                                                        | en essayant d | es noms de sen                                      | eurs courants    |       |                                                                      |                    |   |
|                                                                                              |               | Nom d'hôte du serveur                               |                  | Port  | SSL                                                                  | Authentification   |   |
| Serveur entrant : IMAP 🛛 🗸                                                                   |               | partage.agro                                        | supdijon.fr      | 993 ~ | SSL/TLS                                                              | ✓ Autodétection    | ~ |
| Serveur sortant : SMTP                                                                       |               | partage.agro                                        | supdijon.fr 🗸 🗸  | 465 ~ | SSL/TLS                                                              | ✓ Autodétection    | ~ |
| Identifiant : Serveur entrant : guillaume.mignotte                                           |               |                                                     | ignotte          |       | Serveur sortant :                                                    | guillaume.mignotte |   |
| <u>C</u> onfiguration avancée                                                                |               |                                                     |                  | /     | Re- <u>t</u> ester <u>T</u> erminé Ann <u>u</u> ler                  |                    |   |
| Bien mettre « partage.agrosupdijon.fr »<br>pour le serveur entrant et le serveur<br>sortant. |               |                                                     |                  |       | Une fois les paramètres saisis, cliquez<br>sur « <b>Re-tester</b> ». |                    |   |
| Sélectionnez SSL/TLS. Les p<br>mettront à jour<br>automatiquement.                           |               |                                                     | /<br>es ports se |       |                                                                      |                    |   |

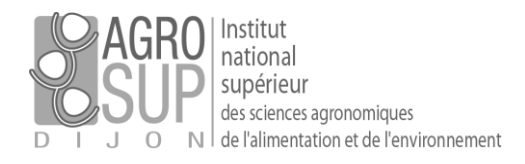

#### Cliquez ensuite sur « Terminé »

| Configurer une adre                                                   | esse électronique e              | xistante                                           | ×                                |  |  |  |  |  |
|-----------------------------------------------------------------------|----------------------------------|----------------------------------------------------|----------------------------------|--|--|--|--|--|
| Votre <u>n</u> om complet : Guillaume l                               |                                  | IGNOTTE Vote nom, tel qu'il s'affichera            |                                  |  |  |  |  |  |
| <u>A</u> dresse électroniq                                            | ue : nignotte@ag                 | rosupdijon.fr Votre adresse électronique existante |                                  |  |  |  |  |  |
| Mot de passe :                                                        |                                  | •                                                  |                                  |  |  |  |  |  |
|                                                                       | Retenir le mot de pa <u>s</u> se |                                                    |                                  |  |  |  |  |  |
| Les paramètres suivants ont été trouvés en sondant le serveur indiqué |                                  |                                                    |                                  |  |  |  |  |  |
|                                                                       |                                  | Nom d'hôte du serveur Port SSL A                   | Authentification                 |  |  |  |  |  |
| Serveur entrant :                                                     | IMAP ~                           | partage.agrosupdijon.fr 993 ~ SSL/TLS ~ I          | Mot de passe normal $\sim$       |  |  |  |  |  |
| Serveur sortant : SMTP                                                |                                  | partage.agrosupdijon.fr v 465 v SSL/TLS v 1        | Mot de passe normal $\checkmark$ |  |  |  |  |  |
| Identifiant : Serveur entrant :                                       |                                  | guillaume.mignotte Serveur sortant :               | guillaume.mignotte               |  |  |  |  |  |
| Configuration avancée Re- <u>t</u> ester Terminé Ann <u>u</u> ler     |                                  |                                                    |                                  |  |  |  |  |  |

Le compte est désormais créé. Les messages peuvent être récupérés.